#### 上海电力大学2023-2024学年研究生缴纳学费、住宿费通知

上海电力大学2023-2024学年研究生新生及老生学费、住宿费的收缴工作现 在已经开始。请各位同学按照通知要求在规定日期内完成缴费,以免影响新学年 注册、选课等。现就具体事宜通知如下:

一、缴费方式

**随申办市民云APP线上缴费**:具体登陆操作流程见附件:《上海电力大学学 生缴费操作说明》。

二、缴费时间

请于9月11日-9月17日期间完成学费缴费工作("绿色通道"学生除外)。 住宿费缴费时间另行通知。2023年秋季即将入伍新兵不用缴纳2023-2024学年学 费、住宿费。

#### 三、其他

申请"绿色通道"(生源地贷款),且符合家庭经济困难条件的学生,可向 所在地"学生资助管理中心"咨询、申请生源地贷款。如果当地无法办理生源地 贷款,来学校报到后,研究生院为您提供向银行申请国家助学贷款。

上海电力大学财务处

2023-09-07

# 附件:上海电力大学学生缴费操作说明

## 一、学生访问登录

#### 1. 通过"市教委"专栏选择对应学校

(1) 学生登录"随申办市民云 App"后,在随申办首页点击办事,如图 1;

(2) 在"办事"栏目中找到"市教委",如图2;

(3) 进入市教委板块后,可发现教育缴费专栏;如图3;

(4) 点击上海电力大学学费缴纳链接后,进入上海电力大学学生缴费门户,如图4;

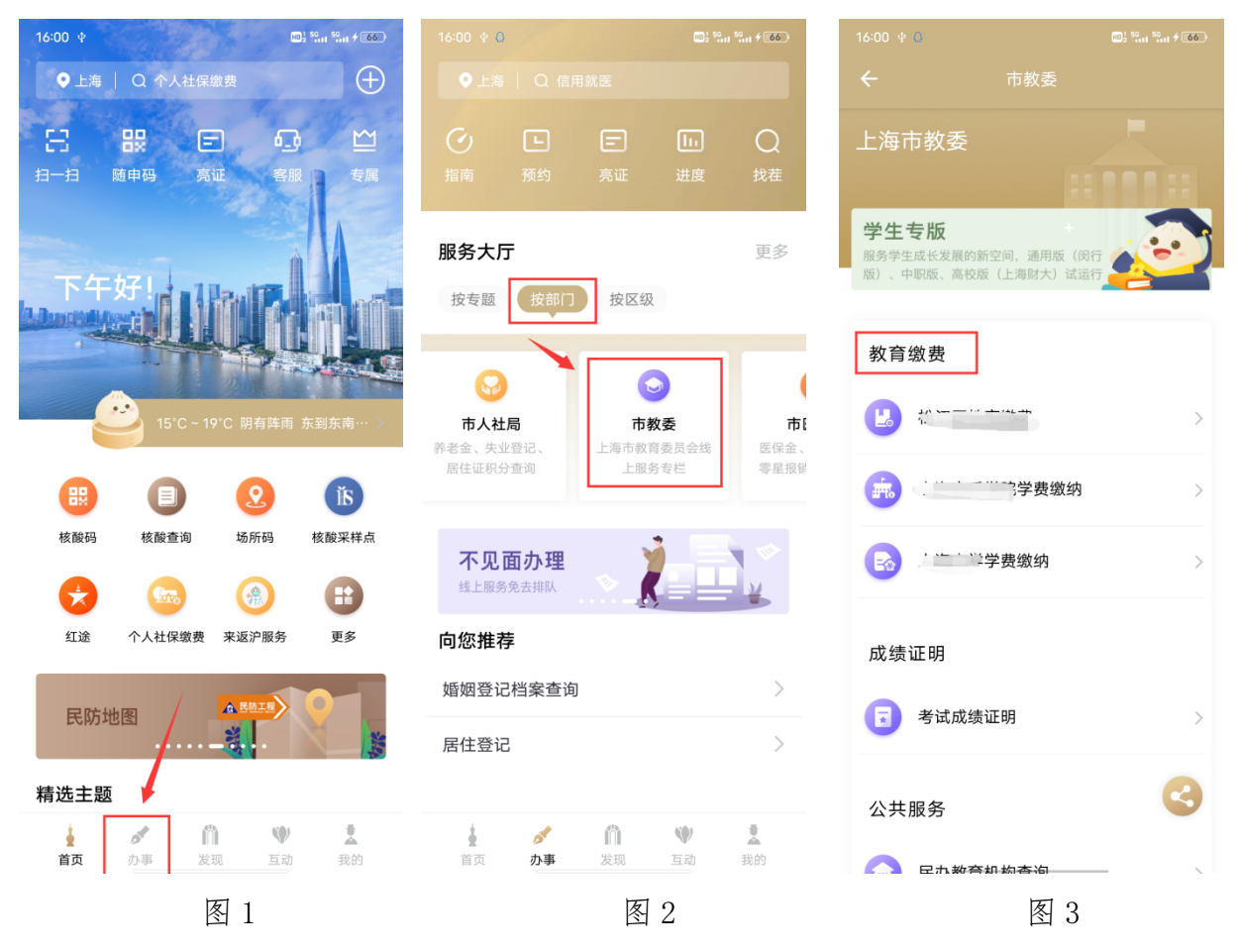

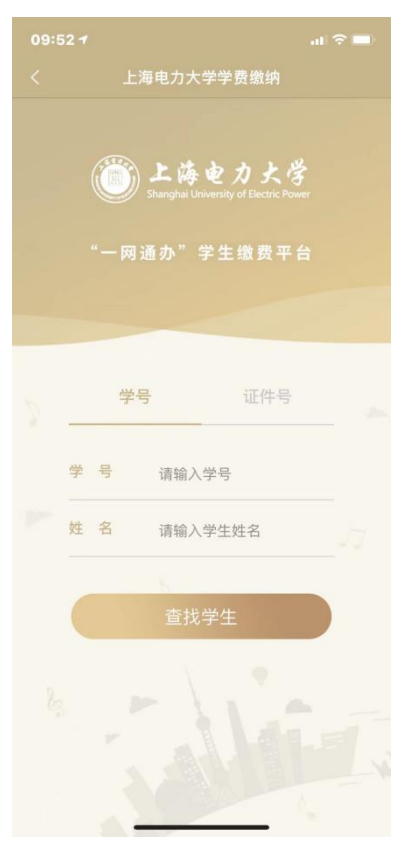

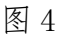

#### 2. 搜索框搜索学校名称

(1) 学生登录"随申办市民云 App"后,在随申办首页点击搜索框,如图 5;

(2) 在"搜索框"输入"上海电力大学",如图6;

(3)查询结果栏,点击"上海电力大学学费缴纳",即可进入上海电力大学学生缴费门户。 如图7,图4;

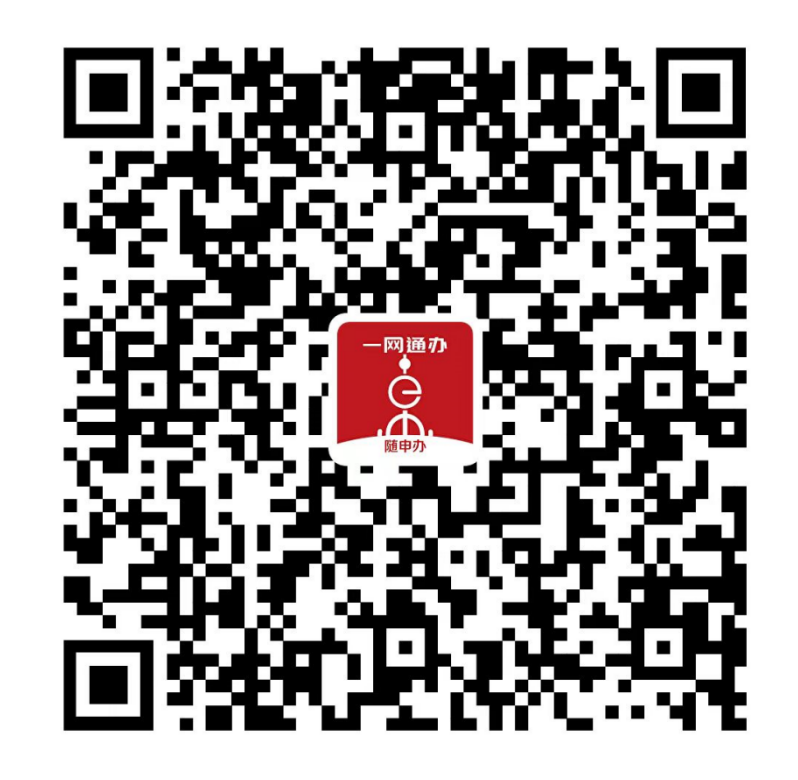

3. 扫描二维码进入

d 办事 ×

图 5

**支** 我的

●上海 │ Q 个人社保繳费

Ξ

核酸码

 $\frac{1}{N}$ 红途

精选主题

ŧ

首页

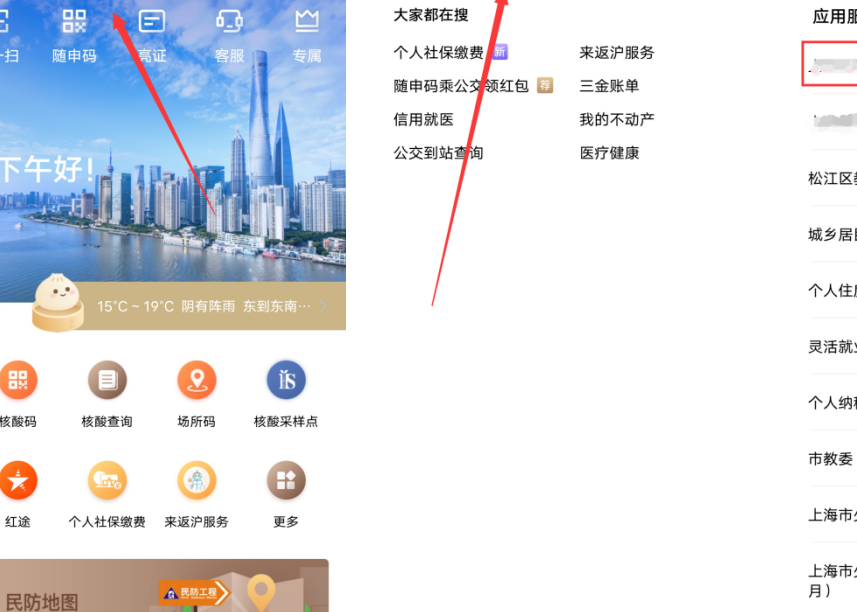

09:35 🔅 🔾

○ - - そ学费缴纳

HD1 50 50 4 66

 $\oplus$ 

|      | HD2 5G 5G                      | I 🗟 💷 | 16:00 🖞 🚨              |          |
|------|--------------------------------|-------|------------------------|----------|
| 纳    | 8                              | 取消    | ○ 某某学校<br>学费缴纳         | ◎ 取消     |
| J. # | 来返沪服务<br>三金账单<br>我的不动产<br>医疗健康 |       | 应用服务<br>*学费缴纳<br>?学费缴纳 |          |
|      |                                |       | 松江区教育缴费                |          |
|      |                                |       | 城乡居民社会保险费缴纳            |          |
|      |                                |       | 个人住房房产税缴纳              |          |
|      |                                |       | 灵活就业人员社会保险费缴纳          |          |
|      |                                |       | 个人纳税查询                 |          |
|      |                                |       | 市教委                    |          |
|      |                                |       | 上海市少儿住院互助基金参保缴费项       | 目(集中参保)  |
|      |                                |       | 上海市少儿住院互助基金参保缴费项<br>月) | 目(出生0-2个 |
|      |                                |       | 基本养老保险转往外省市缴费凭证        |          |
|      |                                |       | 社会保障                   |          |
|      |                                |       | 个人幼动法苗林哈               |          |
| 图    | 6                              |       | 图 7                    |          |

(1).使用"随申办市民云 App","支付宝","微信"扫描图中二维码进入缴费页面

### 二、学生缴费操作

- (1) 学生在"收费批次"中浏览本人待缴费内容后,选择一个批次,如图8;
- (2) 学生确认缴费金额点击支付后,进入公共支付平台支付界面,如图9;

(3) 学生在公共支付平台支付界面上,选择支付宝、微信、银联进行支付。

| 09:55 # O                                                                                                    | 16:29 单 🛈 👷 🖏 🕾 ተ 🖅       |  |  |
|----------------------------------------------------------------------------------------------------|---------------------------|--|--|
| ← 关闭 收费批次                                                                                                    | ← 关闭 一网通办支付               |  |  |
| 测试收费-测试收费                                                                                                    | 上海市一网通办                   |  |  |
| 项目名称:测试住宿费                                                                                                    | 公共支付平台                    |  |  |
| 应缴金额 3.00                                                                                                    | 订单号                       |  |  |
| - (初本前) - (1)   - (2) - (2)   - (2) - (2)   - (2) - (2)   - (2) - (2)   - (2) - (2)   - (2) - (2)   - (2) - (2)   - (2) - (2)   - (2) - (2)   - (2) - (2)   - (2) - (2)   - (2) - (2)   - (2) - (2)   - (2) - (2)   - (2) - (2)   - (2) - (2)   - (2) - (2)   - (2) - (2)   - (2) - (2)   - (2) - (2)   - (2) - (2)   - (2) - (2)   - (2) - (2)   - (2) - (2)   - (2) - (2)   - (2) - (2)   - (2) - (2)   - (2) - (2)   - (2) - (2)   - (2) - (2)   - (2) | 金额 3.99元                  |  |  |
| 待缴金额3.00缴费中金0.00                                                                                                    | <b>订单描述</b> 校园缴费姓名: 3.99元 |  |  |
| 额                                                                                                    | 请选择支付方式                   |  |  |
| 本次需缴金额 3.00                                                                                                    | 支付宝支付                     |  |  |
| 已选项目1个;合计: ¥ 3.00                                                                                                    | 微信支付                      |  |  |
| 支付                                                                                                    | ₩₩200 1000                |  |  |
|                                                                                                    | 确认支付                      |  |  |
|                                                                                                    |                           |  |  |
|                                                                                                    |                           |  |  |
| 美的總费 美 美   我的總费 徽费记录 票据查询                                                                                                    |                           |  |  |
| 图 8                                                                                                    | 图 9                       |  |  |

## 三、学生缴费查询

(1)学生缴费后,可在"缴费记录"中,查询成功支付记录,如图10;(2)可在"缴费记录"中,查询缴费详情,如图11;

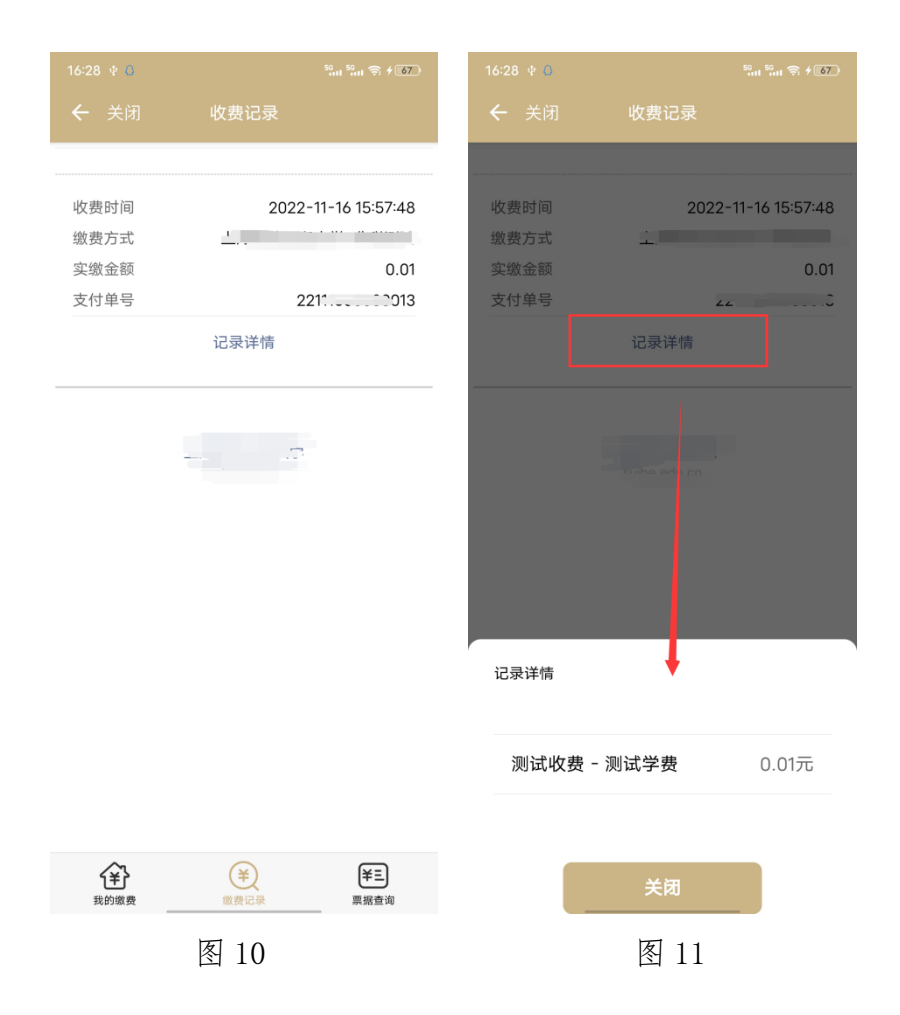

## 四、学生票据查询

(1) 学校填开票据后,学生可在"票据查询"中,查询电子票据记录,如图12;

(2) 学生点击"票据预览",在线查看票据信息,如图13;

(3) 学生点击"发送邮箱",可自行输入邮箱地址后,获取电子票据邮件,如图14;

|         | 1 5º 11 5º 11 🗟 76 |
|---------|--------------------|
|         | 票据查询               |
| 票据号码: 🦲 |                    |
| 票据类型    | 上海市非税收入通用票据(电子)    |
| 票据状态    | 正常                 |
| 票据金额    | 0.01               |
| 票据预览    | 发送邮箱               |
|         |                    |

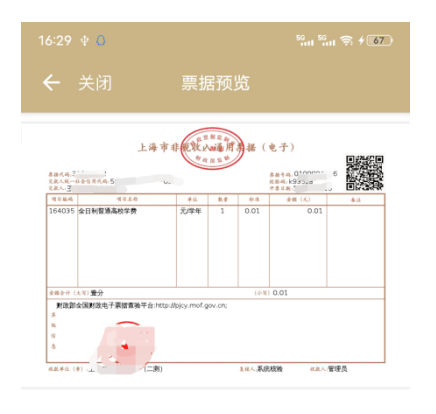

| 09:55 🗷              | ₩2 <sup>1</sup> <sup>19</sup> 11 <sup>99</sup> 11 <b>≈ 76</b> |
|----------------------|---------------------------------------------------------------|
| ← 关闭                 | 票据查询                                                          |
| 票据号码:                |                                                               |
| 票据类型<br>票据状态<br>票据金额 | 上海市非税收入通用票据(电子)<br>正常<br>0.01                                 |
| 票据预览                 | 发送邮箱                                                          |
| ×                    | <b>邮件发送</b><br><sup>填写邮箱号</sup>                               |
| 邮箱号                  | 请输入邮箱账号                                                       |
| 邮件标题                 | 电<br>子票据: (********                                           |
|                      | 发送邮件                                                          |

| 我的繳费 | (¥)<br>繳费记录 | <b>¥三</b><br>票据查询 |
|------|-------------|-------------------|
|      | 图 12        |                   |

图 13

图 14